# CHASE CONNECT® USER GUIDE

Alerts

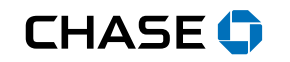

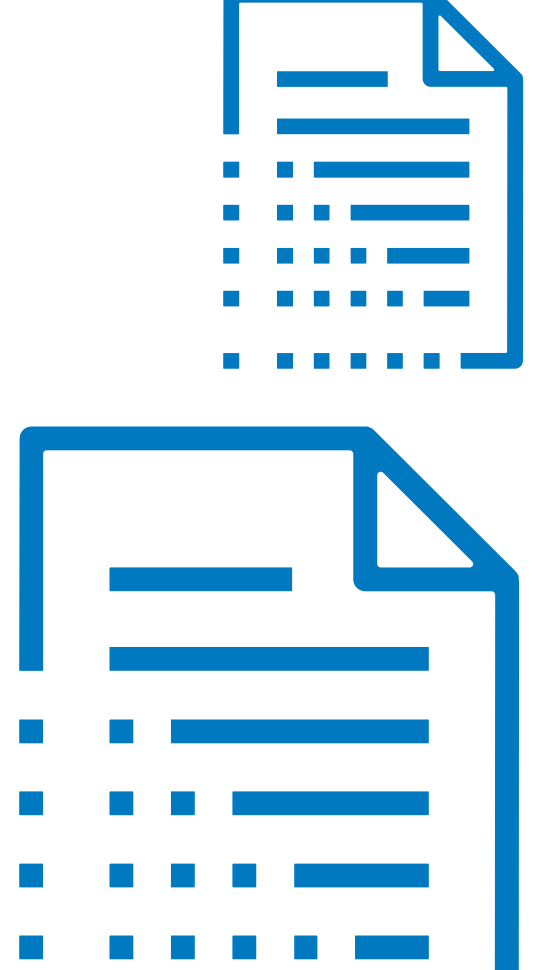

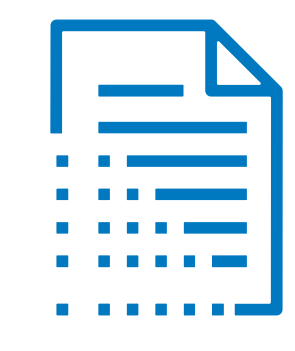

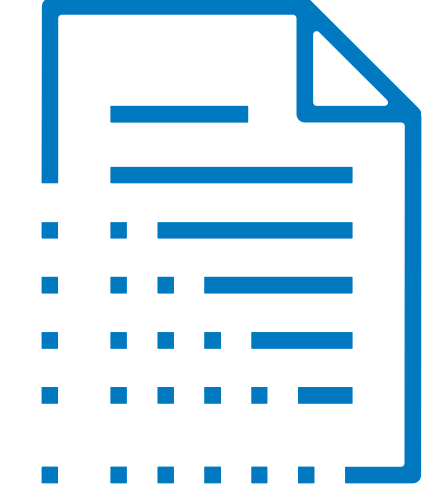

### Activate Alerts

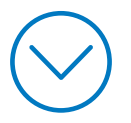

| See more > |
|------------|
|            |
|            |

**Profile & Settings** Overview Personal details . Sign-in & security . Account settings . ъ Payment preferences ۲

Explore products 🗸

 $\odot$ 

 $\equiv$ 

Alerts

Σ<mark>8</mark>3

#### Bank the way you want. Use these tools to personalize your experience. Personal details Sign-in & security Update your email, phone or address, set your language preferences Update your username and password to ones that are unique to and more. this account. See more > See more > Click the person Account settings Alerts Set alerts for the things y icon in the upper-You can organize your accounts, hide others, set your nickname, go paperless and more. See more > right corner and 1 See more > select See more the Alerts tile

**CHASE** CONNECT

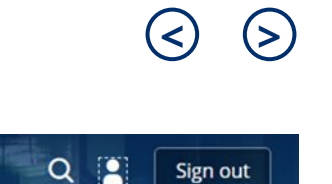

X

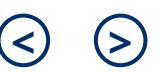

| ☰ ᠊᠊᠊᠊᠊᠊᠊ᠧ <sup>╕</sup> Explore products ~                             |             | CHASE CONNECT                           |                                                                  | <b>a :</b>                                                                                                    | Sign out             |        |
|------------------------------------------------------------------------|-------------|-----------------------------------------|------------------------------------------------------------------|----------------------------------------------------------------------------------------------------|----------------------|--------|
| Profile & Settings                                                     |             |                                         |                                                                  |                                                                                                    |                      | ×      |
| Overview<br>Personal details<br>Sign-in & security<br>Account settings | ><br>><br>> | Alerts [<br>You can hav<br>devices usin | We'll show yo<br>others you've<br>automatically<br>addresses. If | our primary email address and any<br>e added to your profile. We<br>y send alerts to all designated email<br>you'd like to add more, choose <b>Add</b> | 2 🕀 Add              |        |
| Alerts                                                                 |             | Alert type                              | Nickname                                                         | Deliver to                                                                                                    | Status 0             |        |
| Choose alerts                                                          |             |                                         |                                                                  |                                                                                                    |                      |        |
| Alerts delivery                                                        |             | E-mail[Text]                            | JoeD Email                                                       | Joedemo@yalevision.com (Primary E-mail)                                                                                                    | Active               | Edit > |
| Alerts history                                                         |             | E-mail[Text]                            | KayD Email                                                       | kay.deeemail@yalevision.com (Secondary E-mail)                                                                                                    | Active 3             | Edit > |
| Pause alerts                                                           |             |                                         |                                                                  |                                                                                                    | <u>^</u>             |        |
| Payment preferences                                                    | •           |                                         |                                                                  | lf you'd like to                                                                                                    | change your preferen | ce     |

*Note:* Using Chase Connect from the Chase Mobile App? Consider setting up push notifications for your Chase Connect profile If you'd like to change your preference after you've added an email address (HTML vs plain text), choose **Edit** 

Select **Remove** to stop receiving alerts at that email address/mobile device, if the option is available. If you need assistance, contact your service representative

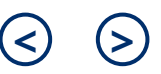

| 三                                                                                                    | CHASE                                                                                                    | CONNECT                                                                             | Q 🛓 Sign out                                                                                                    |
|----------------------------------------------------------------------------------------------------|----------------------------------------------------------------------------------------------------|-------------------------------------------------------------------------------------|----------------------------------------------------------------------------------------------------|
| My Profile                                                                                                    |                                                                                                    |                                                                                     | ×                                                                                                    |
| PERSONAL DETAILS About me Phone                                                                                             | Alerts Delivery<br>You can have your alerts delivered to up to 5 email<br>You can also temporarily pause your alerts.          | addresses, as well as to Android <sup>™</sup> and Apple® devic                      | ⊕ Add                                                                                                    |
| Email<br>Mailing address<br>IP Address                                                                                      | Alert type Nickname EMAIL (HTML) Primary                                                                                       | Deliver to<br>joedemo@yalevisi (primary)                                            | Status 0<br>Add alert profile                                                                                                    |
| ACCOUNTS<br>Choose favorites<br>Set primary account<br>Show or hide accounts<br>Nickname accounts<br>Link business accounts | Add Email Address for Alerts<br>Email address<br>Confirm email address<br>Nickname                                             | 4                                                                                   | options or up to four<br>additional email<br>addresses. Receive<br>alerts in HTML or plain<br>text and create/edit<br>your alert profiles |
| ALERTS<br>Choose alerts<br>Alerts delivery<br>Pause alerts                                                                  | Email format                                                                                                    | HTML     O Plain text     Cancel                                                    | Save                                                                                                    |
| Alerts history MORE SETTINGS                                                                                                | <i>Tip</i> : Add up to five email addresses t<br>Connect user that needs to stay info<br>Add their email so they can receive i | o receive alerts. Have a non-Chase<br>ormed?<br>nformation without having a profile |                                                                                                    |

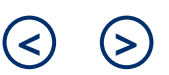

| $\equiv \odot \overset{\mathfrak{P}}{\Rightarrow}$ Explore products $\checkmark$                                                     | CHASE CONNECT Q 🛓 Sign out                                                                  |
|----------------------------------------------------------------------------------------------------|---------------------------------------------------------------------------------------------|
| Profile & Settings                                                                                                    |                                                                                             |
| Overview Personal details Sign-in & security Account settings Alerts                                                                 | Choose Alerts<br>Show alerts for COMMERCIAL CHECKING (7890) ~                               |
| Choose alerts 5<br>Alerts delivery<br>Alerts history<br>Pause alerts                                                                 | Delivery methods Primary: joedemo@yalevision.com (primary) Edit >                           |
| Payment prefe<br>designated your<br>alert settings, you're<br>ready to choose the                                                    | Balance and spending (using 0/11)     Payments (using 0/5)                                  |
| types of alerts you<br>want to receive.<br>Select <b>Choose alerts</b><br>from the menu and<br>an account from the<br>drop-down list | <ul> <li>Protection and security (using 0/5)</li> <li>Stop using all alerts &gt;</li> </ul> |
|                                                                                                    |                                                                                             |

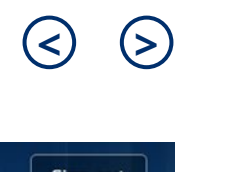

| Ξ ᠊᠊᠊ᡇ ᠮ <sup>ᢃ</sup> Explore products ∽                                                                                                    | CHASE CONN                                                                                                    | ECT                                          | Q 💄 Sign out                   |
|----------------------------------------------------------------------------------------------------|----------------------------------------------------------------------------------------------------|----------------------------------------------|--------------------------------|
| Profile & Settings                                                                                                    |                                                                                                    |                                              | ×                              |
| Overview<br>Personal details                                                                                                    | <ul> <li>Balance and spending (using 0/11)</li> </ul>                                                                                                    |                                              |                                |
| Sign-in & security<br>Account settings<br>Alerts<br>Choose alerts<br>Alerts delivery                                                                                                    | w, tell us where we should send<br>h alert. Please keep in mind that<br>rts differ by account type (i.e. alerts<br>offer for checking accounts are<br>erent than alerts for credit cards). | ge.)                                         | When you'll get it •           |
| Alerts history Be service Alerts history Be service Alerts Be service Alerts Be serv | COMMERCIAL CHECKING (7890)                                                                                                    | 3e.)                                         | When you'll get it 🛛 🕕 Primary |
|                                                                                                    | A direct deposit greater than \$ (USD) has post<br>COMMERCIAL CHECKING (7890)<br>Dollar amount \$                                                                                          | ed to this account                           | When you'll get it             |
| <i>Note:</i> Some alerts are available in real time<br>(i.e. security alerts triggered immediately<br>after we detect unusual activity on your<br>account). Other alerts are sent end of day o<br>next day. While you can't turn off security                                                                                                    | An online deposit has been submitted to this account<br>COMMERCIAL CHECKING (7890)                                                                                                    |                                              | When you'll get it 🛛 🕕 Primary |
| or mobile device that receives them                                                                                                    | A hold has been placed on my account<br>(Note: You may also receive a hold notice with addition<br>COMMERCIAL CHECKING (7890)                                                              | nal information regarding the hold by mail.) | When you'll get it             |

### Alerts History

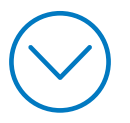

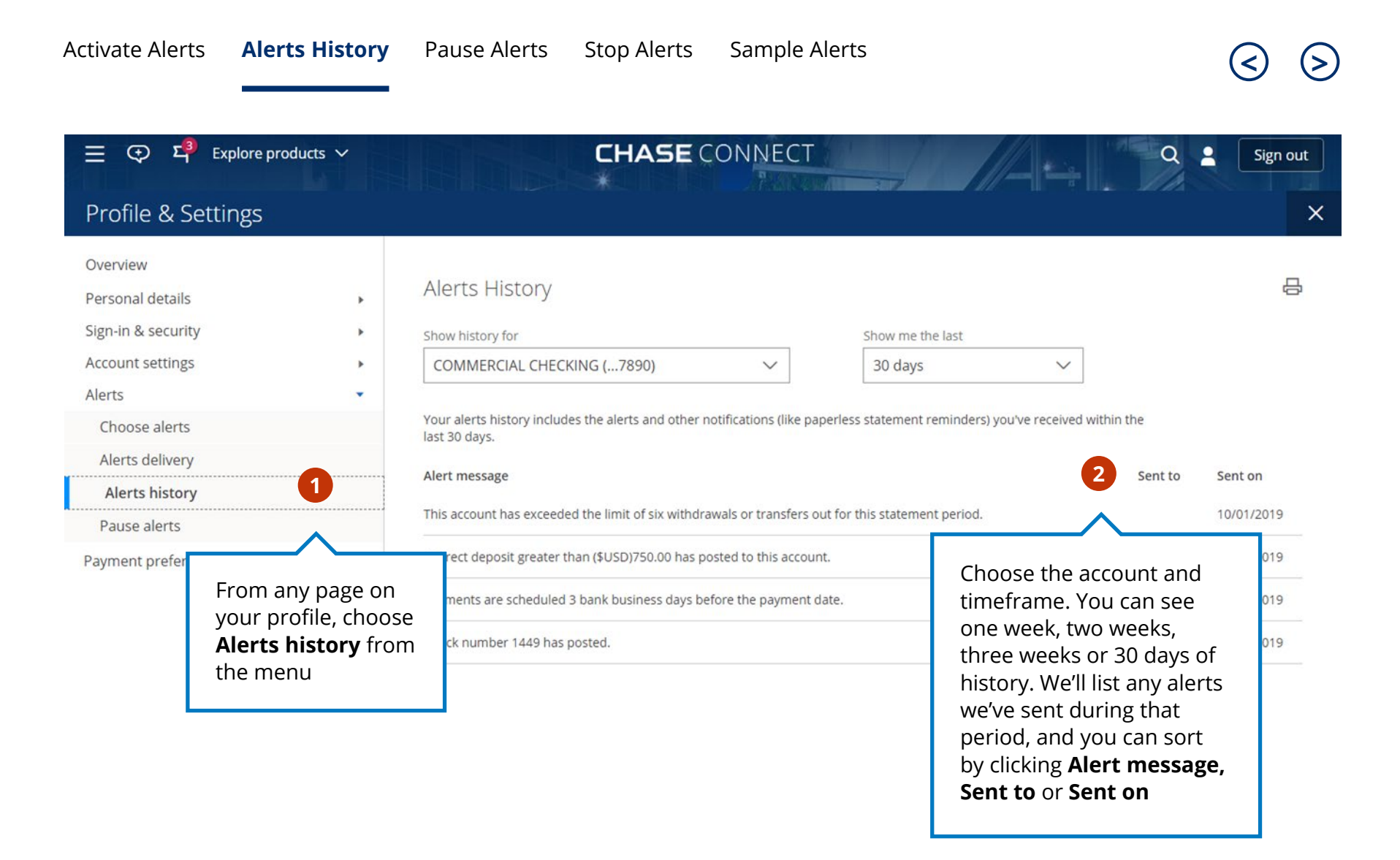

### Pause Alerts

You have the option to stop receiving alerts for a certain amount of time or turn them off completely

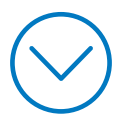

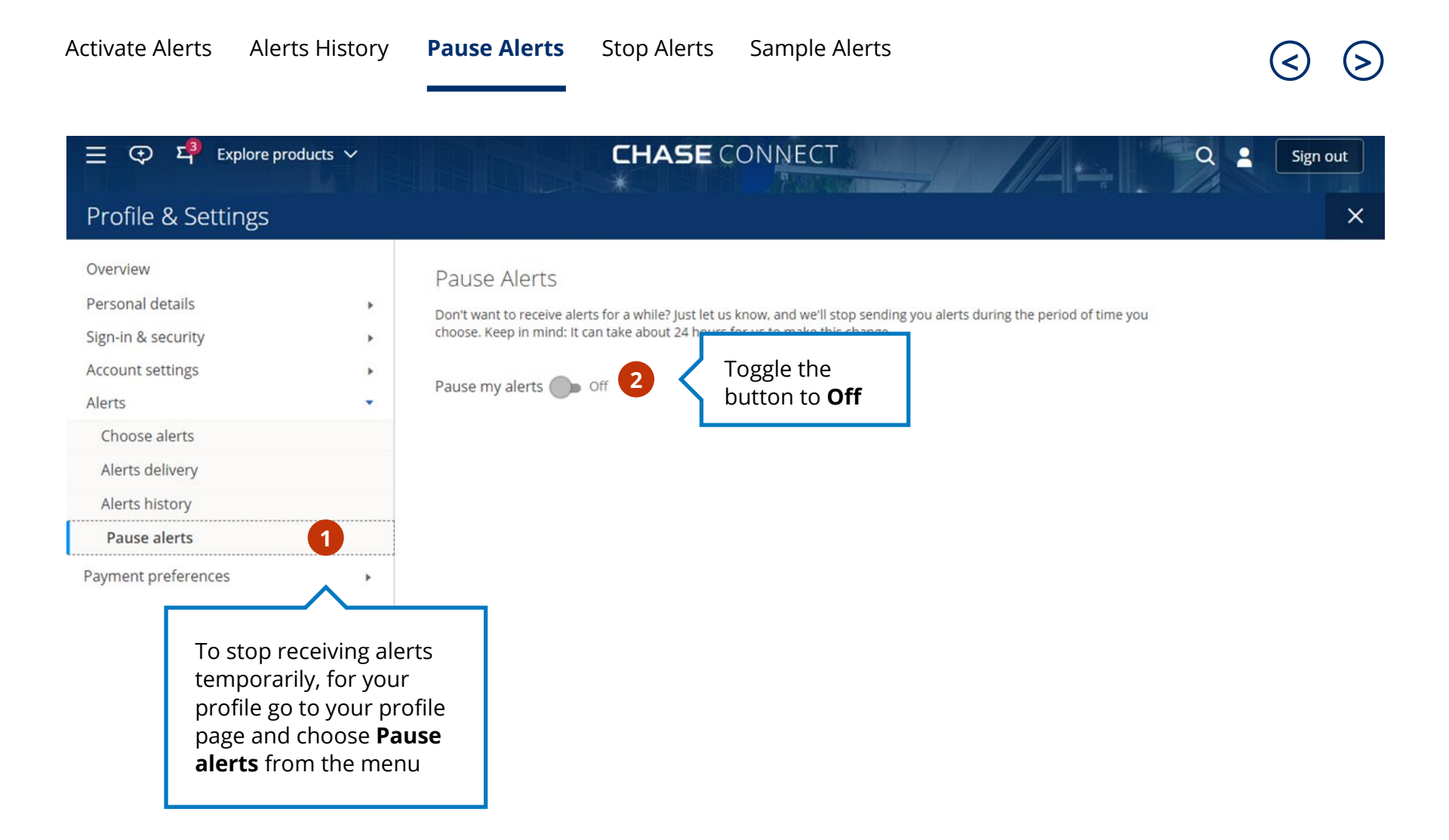

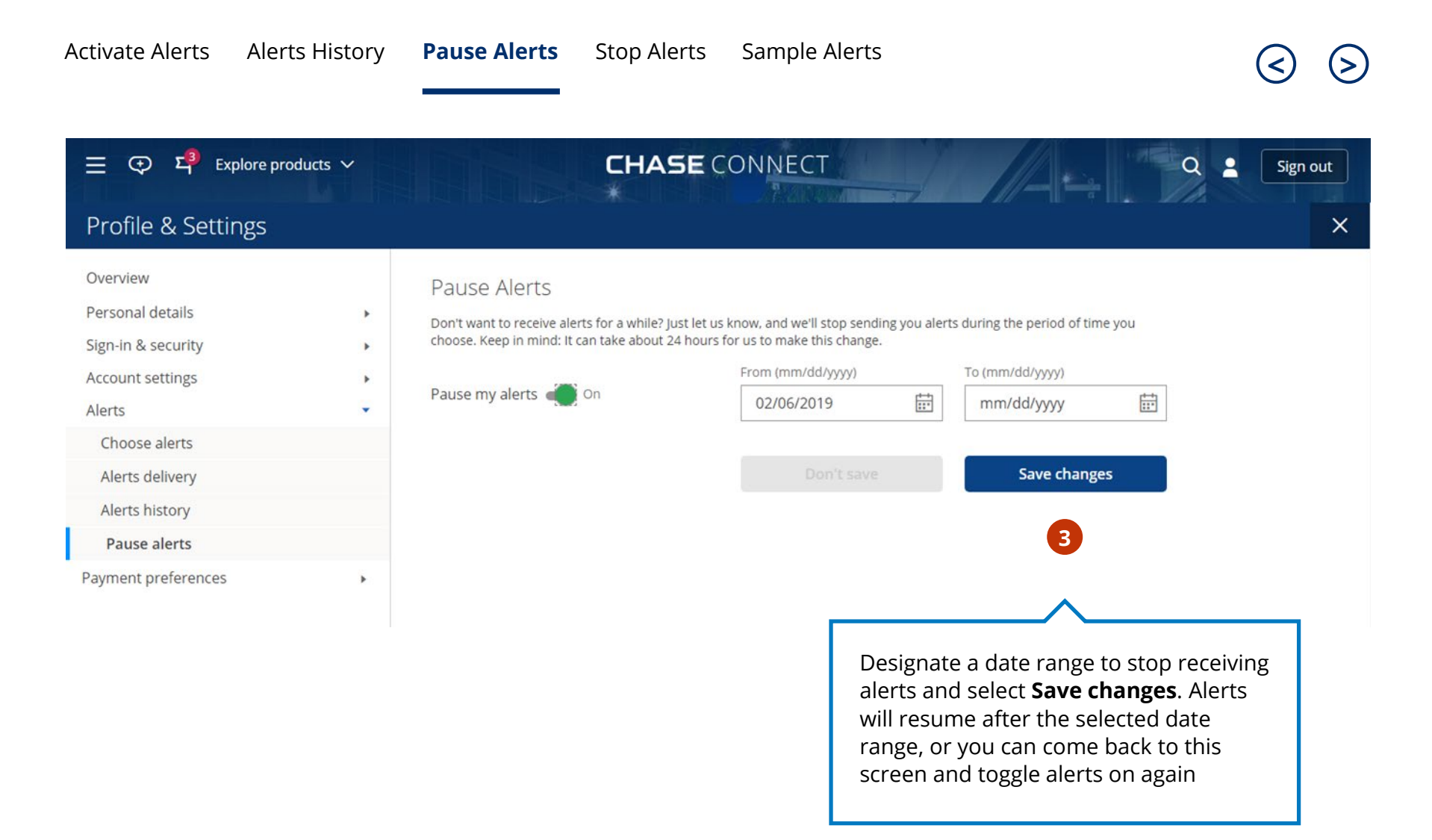

## Stop Alerts

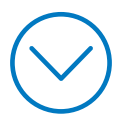

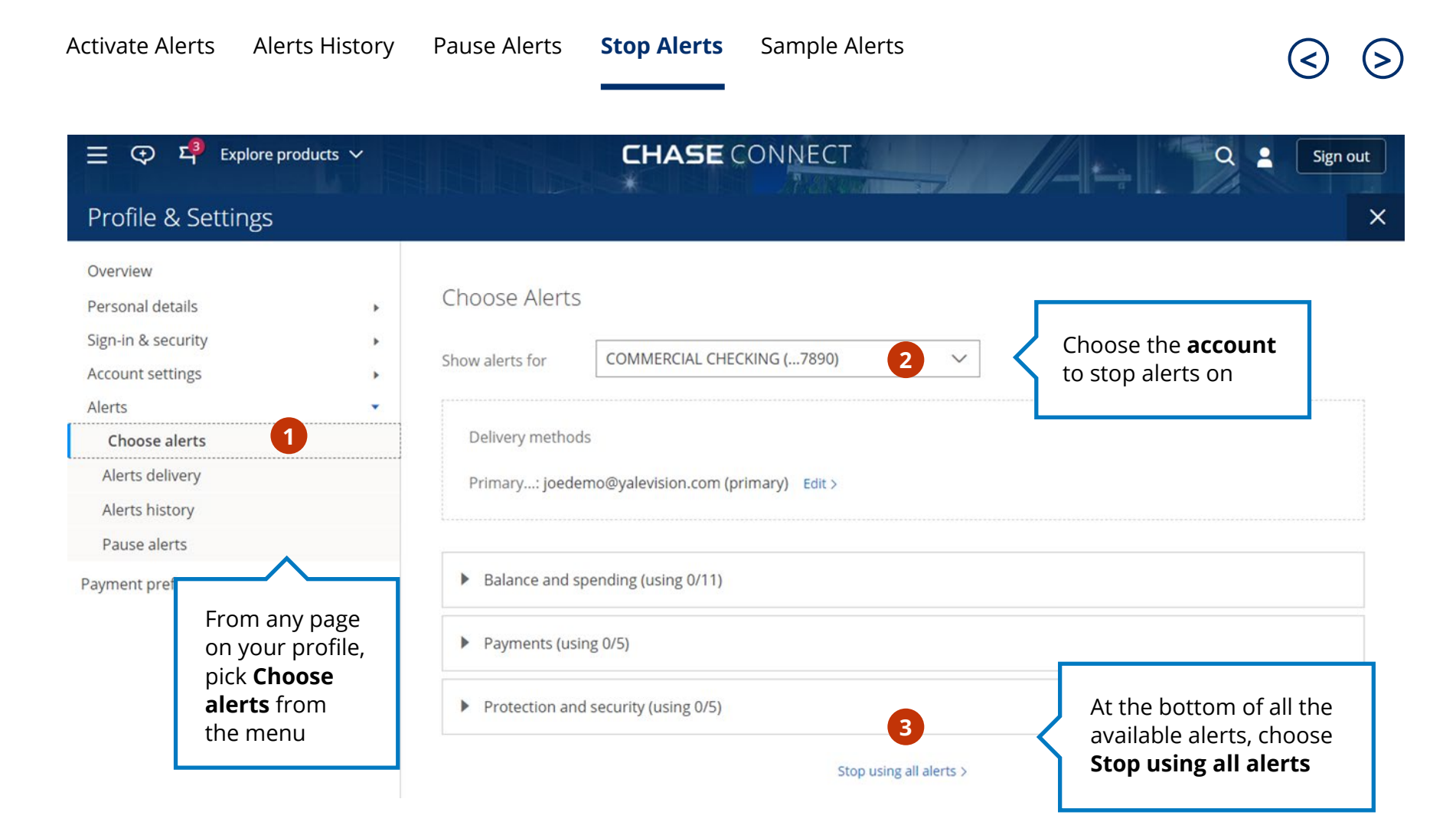

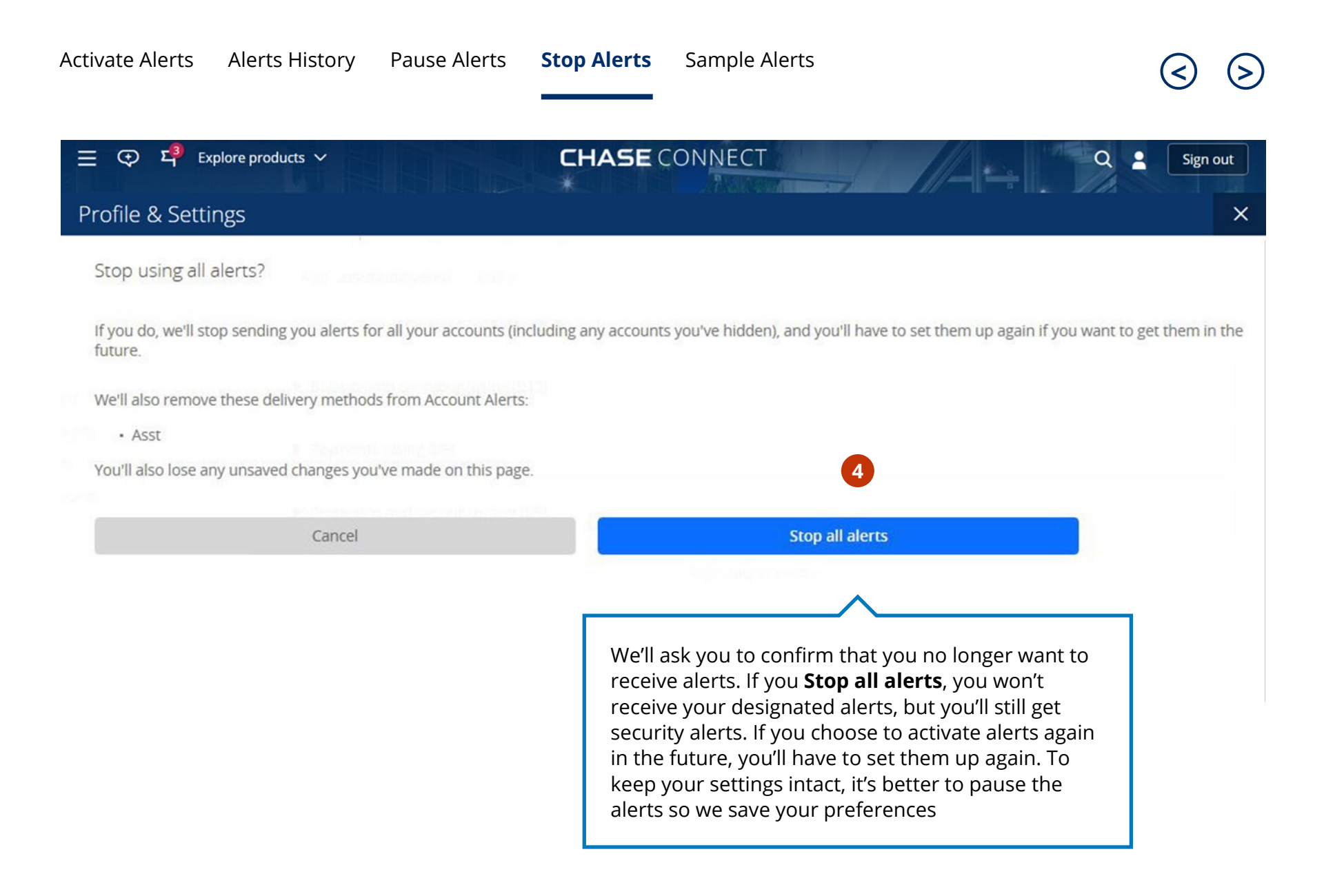

### Sample Alerts

#### View a sample of the alerts available on Chase Connect

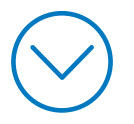

#### Sub-scribable Alerts - Examples of alerts you can sign up to receive for eligible accounts/actions

| Feature Supported              | Trigger Event                                                             | Message Subject                                         |
|--------------------------------|---------------------------------------------------------------------------|---------------------------------------------------------|
| Account Deposit                | Direct deposit transaction exceeds customer specified threshold           | Direct Deposit Exceeds Threshold Alert                  |
| ACH Payments<br>Service        | Employee payment exceeds customer-specified threshold                     | ACH Employee Payment Exceeds Threshold Alert            |
| Authentication                 | Customer changes their user ID online                                     | User ID Changed Alert                                   |
|                                | Customer changes their password                                           | Password Changed Alert                                  |
| Balance Info                   | Overnight batch process completes for subscribed account                  | Deposit Account Daily Summary Alert                     |
|                                | Acct balance reaches customer specified threshold                         | Deposit Account Balance Below Threshold Alert           |
|                                | Account goes overdrawn                                                    | Deposit Account Overdrawn Alert                         |
| <b>Check Transactions</b>      | Customer specified check number has cleared                               | Check Posted Alert                                      |
|                                | Check returned NSF                                                        | Check Payment Returned Due to Insufficient Funds Alert  |
| <b>Commercial Loan</b>         | Commercial Loan Advance Status Change                                     | Commercial Loan Advance Status Change Alert             |
|                                | Commercial Loan Payment Status Change                                     | Commercial Loan Portal Payment Status Change Alert      |
| External Account<br>Management | External transfer transaction exceeds customer specified threshold        | External Account Transfer Exceeds Threshold Alert       |
| Fraud Protection               | Checks presented for processing meet FPS exception criteria               | Fraud Protection Services Checks Ready for Review Alert |
| Service                        | FPS Decisions Remain Outstanding 1 Hour Before Daily Cutoff               | Fraud Protection Services Review Reminder Alert         |
| QuickDeposit                   | QuickDeposit submitted                                                    | QuickDeposit Deposit Posted Alert                       |
| Statement                      | Deposit account statement posted online and client is subscribed to alert | Account Statement Available Alert                       |
| Wire Transfer                  | Outgoing wire amount exceeds customer specified threshold for alert       | Outgoing Wire Exceeds Threshold Alert                   |
|                                | Incoming wire amount exceeds customer specified threshold for alert       | Incoming Wire Exceeds Threshold Alert                   |

#### Automatic Notifications - Examples of alerts you'll receive automatically when certain actions take place

| Feature Supported       | Trigger Event                                          | Message Subject                                                 |
|-------------------------|--------------------------------------------------------|-----------------------------------------------------------------|
| ACH Account             | ACH Collections service active                         | ACH Collections Service active                                  |
| Collection              | ACH Collections service denied                         | ACH Collections Service denied                                  |
|                         | Customer adds payor for ACH Collections Service        | ACH Collections Service Payor Added Notice                      |
|                         | ACH Collections service payor approved                 | ACH Collections Service Payor Approved Notice                   |
|                         | ACH Collections Service payor rejected                 | ACH Collections Service Payor Rejected Notice                   |
|                         | ACH Collections recurring payment series ending        | ACH Collections Service Repeating Payment Series Ending Notice  |
|                         | ACH collections payor information updated              | ACH Collections Service Payor Update Confirmation               |
|                         | ACH collections payor file uploaded successfully       | ACH Collections Service Payor File Processed Confirmation       |
| ACH Payments<br>Service | ACH Payment Service Active                             | ACH Payment Service Active                                      |
|                         | ACH Payment Service Denied                             | ACH Payment Service Denied                                      |
|                         | Subuser adds employee payee to ACH payments service    | ACH Payments Service Employee Payee Added by Subuser Notice     |
|                         | Subuser adds vendor payee to ACH payments service      | ACH Payments Service Vendor Payee Added by Subuser Notice       |
|                         | ACH payments service recurring payment series ending   | ACH Payments Service Employee Payment Series Ending Notice      |
|                         | ACH payment fails due to insufficient funds            | ACH Payments Service Employee Payment Failure Notice due to NSF |
|                         | ACH Daily Transaction Limit Request                    | ACH Payment Service Daily Transaction Limit Request             |
|                         | ACH Daily Transaction Limit Update Approval            | ACH Payment Service Daily Transaction Limit Update Approval     |
|                         | ACH Daily Transaction Limit Update Declined            | ACH Payment Service Daily Transaction Limit Update Declined     |
| Balance Info            | Insufficient funds notice posted online (doc type NSF) | Deposit Account Insufficient Funds Notice                       |

#### Automatic Notifications - Examples of alerts you'll receive automatically when certain actions take place

| Feature Supported             | Trigger Event                                      | Message Subject                                                                            |
|-------------------------------|----------------------------------------------------|--------------------------------------------------------------------------------------------|
| <b>Commercial Loan</b>        | Commercial Loan Payment Status Change              | Loans pending approval awaiting payment                                                    |
|                               | Customer requests Commercial Loan Advance online   | Commercial Loan Transaction Status Update                                                  |
|                               | Commercial Loan Payment Status Change              | Customer Submission Status for Repricing Add, Schedule, Update or<br>Rejected Notification |
| Customer Contact<br>Maintence | Customer changes mailing address online            | Address Change Confirmation                                                                |
| Fraud Protection              | Customer makes changes to Fraud Protection Service | Fraud Protection Services Update Confirmation                                              |
| Service                       | Fraud Protection Service Activation Completed      | Fraud Protection Services Activation Complete Confirmation                                 |
| QuickDeposit                  | QuickDeposit Enrollment Confirmation               | QuickDeposit Enrollment Confirmation                                                       |
| Security / Login              | Subuser is added                                   | Temporary Login Password                                                                   |
|                               | Delivery failure of email maintenance confirmation | Email Failure Notice for Email Address Change Confirmation                                 |
| Subuser                       | Hard token requested for secure site login         | Hard Token Request Confirmation                                                            |
| Management                    | Customer adds subuser                              | Subuser Add Confirmation                                                                   |
| Wire Transfer                 | Delayed wire                                       | Wire Transfer Delayed Alert                                                                |
|                               | Schedule wire transfer completed                   | Wire Completed Confirmation                                                                |

Changes to Interbank Offered Rates (IBORs) and other benchmark rates: Certain interest rate benchmarks are, or may in the future become, subject to ongoing international, national and other regulatory guidance, reform and proposals for reform. For more information, please consult: https://www.jpmorgan.com/IBOR

Chase, J.P. Morgan and JPMorgan Chase are marketing names for certain businesses of JPMorgan Chase & Co. and its subsidiaries worldwide (collectively, "JPMC", if and as used herein may include, as applicable, employees or officers of any or all of such entities irrespective of the marketing name used).Products and services may be provided by commercial bank affiliates, securities affiliates or other JPMC affiliates or entities. Products and services described herein are offered by JPMC or its affiliates subject to applicable laws and regulations and service terms. Not all products and services are available in all geographic areas. Eligibility for particular products and services is subject to final determination by JPMC or its affiliates.

Chase Connect® is a registered trademark of JPMorgan Chase Bank, N.A. JPMorgan Chase Bank, N.A. is a wholly-owned subsidiary of JPMorgan Chase & Co.

03112021\_DR